## คู่มือการยื่นคำร้องคืนเงินประกันของเสียหายทางออนไลน์

## สำหรับนักศึกษาที่สำเร็จการศึกษาและมีประกาศรายชื่อจบทางหน้าเว็บไซต์

1. นักศึกษาเข้าเว็บไซต์สำนักส่งเสริมวิชาการและงานทะเบียน <u>https://reg.dru.ac.th</u>

ให้นักศึกษาอ่านข่าวประชาสัมพันธ์ให้เรียบร้อยจากนั้นกดปิดข่าวประชาสัมพันธ์

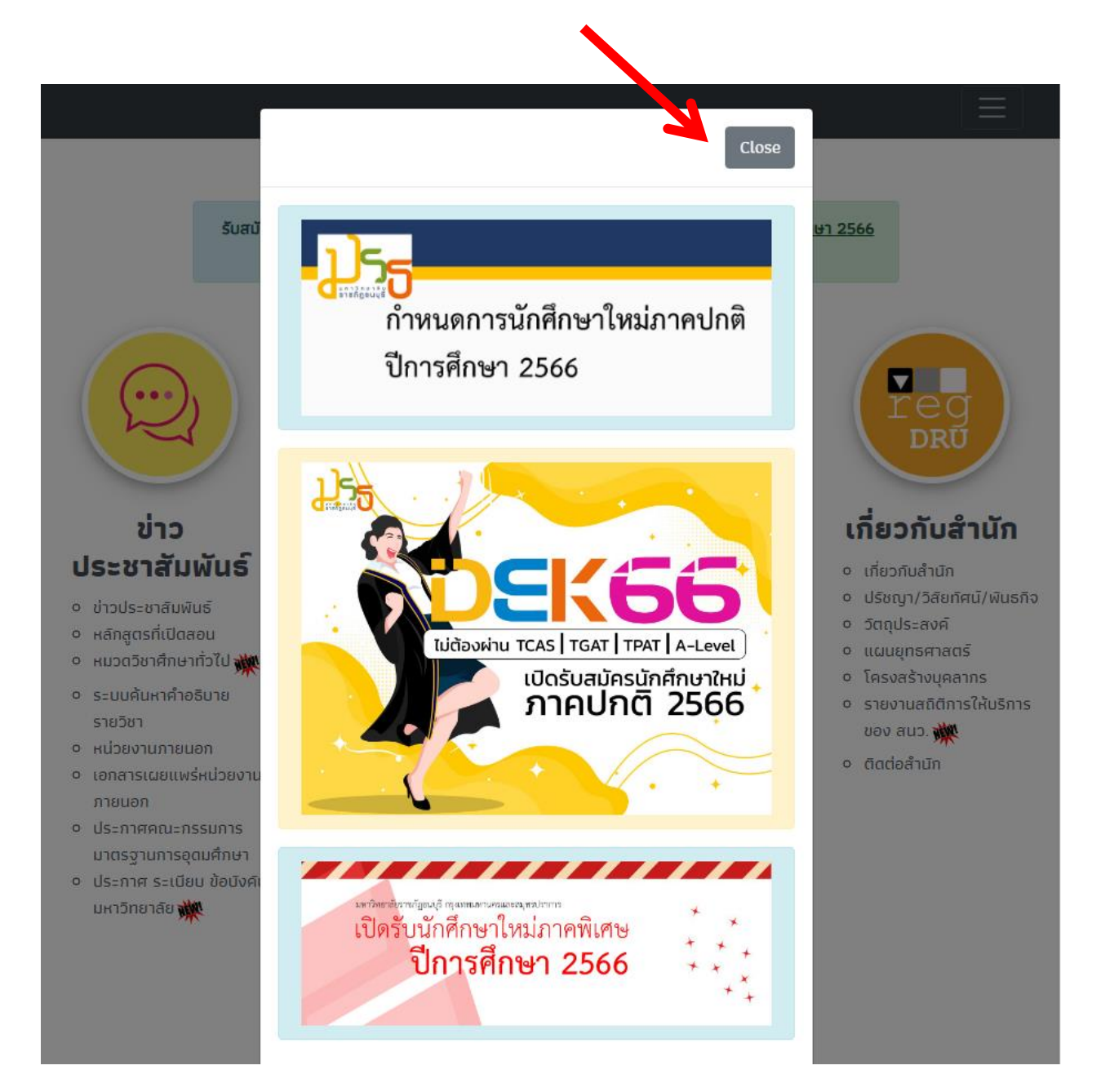

2. นักศึกษากดที่หัวข้อ <u>ระบบสารสนเทศนักศึกษา 2020</u> ในหมวดรายการของนักศึกษา

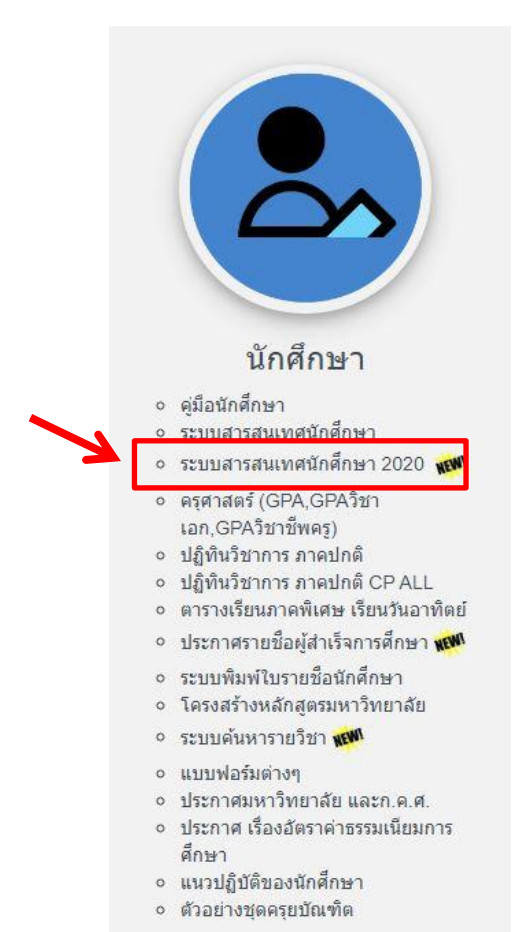

หรือสแกนผ่าน QR Code

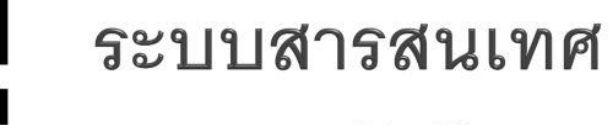

นักศึกษา (2020)

https://reg.dru.ac.th/student

3. นักศึกษากดปุ่ม <u>เข้าสู่ระบบ / Login</u> โดยใช้รหัสนักศึกษา และรหัสผ่านในการเข้าระบบทะเบียน

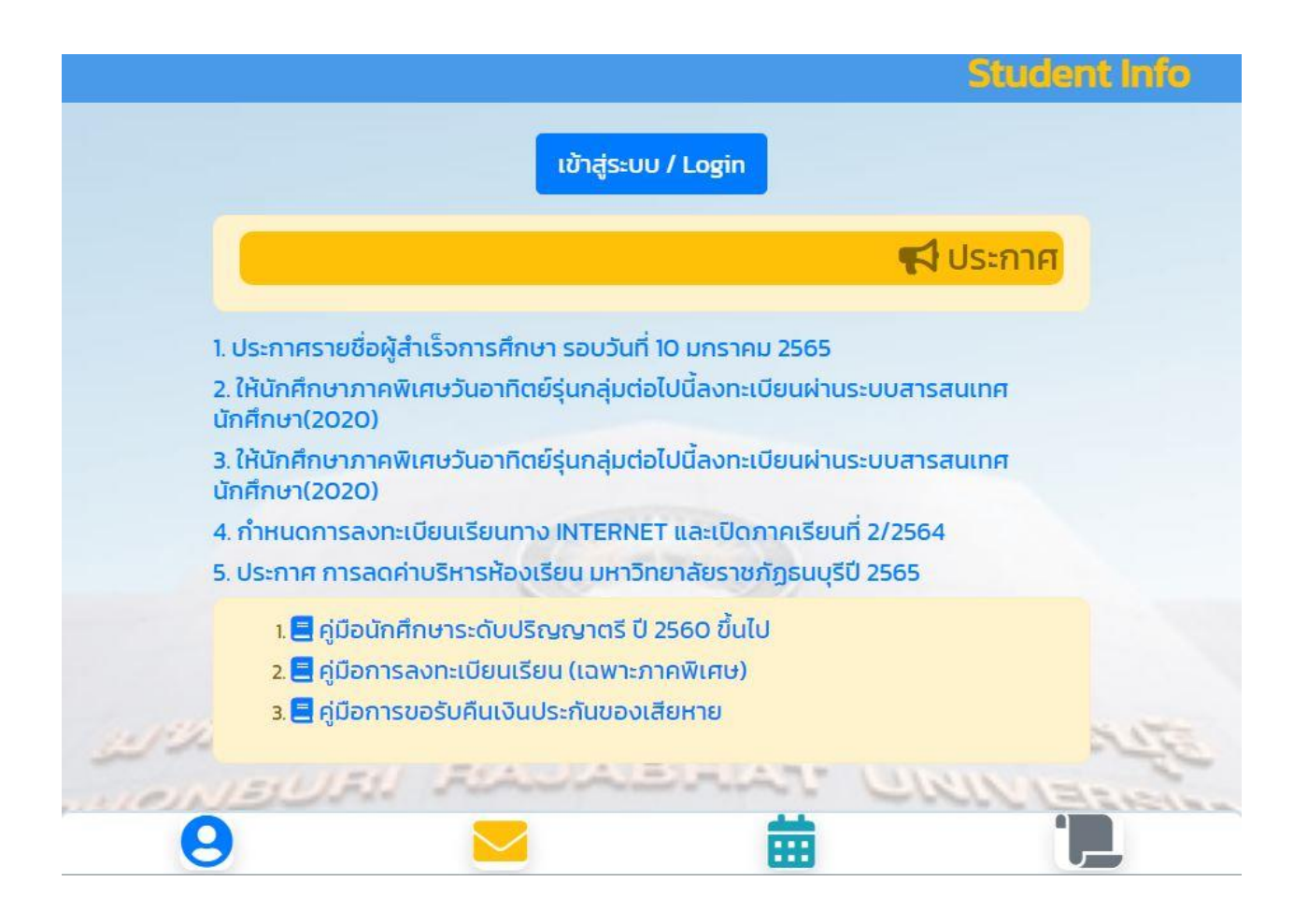

4. นักศึกษาเลือกที่ไอคอนรูปกระดาษ เพื่อทำการยื่นคำร้อง

|             |                                                                  |                                               |                                       | Stud               | ent Info ( |
|-------------|------------------------------------------------------------------|-----------------------------------------------|---------------------------------------|--------------------|------------|
|             |                                                                  |                                               | <b>1</b> :                            | รหัส               |            |
|             |                                                                  |                                               |                                       | 📢 ประกาศ           |            |
| 1.          | ประกาศรายชื่อผู้สำเร็                                            | จการศึกษา รอบวันที่ 1                         | 10 มกราคม 2565                        |                    |            |
| 2.<br>ŭ     | . ให้นักศึกษาภาคพิเศ<br>ักศึกษา(2020)                            | ษวันอาทิตย์รุ่นกลุ่มต่อ                       | ไปนี้ลงทะเบียนผ่า                     | นระบบสารสนเทศ      |            |
| 3.<br>ŭ     | ให้นักศึกษาภาคพิเศ<br>กศึกษา(2020)                               | ษวันอาทิตย์รุ่นกลุ่มต่อ                       | ไปนี้ลงทะเบียนผ่า                     | นระบบสารสนเทศ      |            |
| 4           | . กำหนดการลงทะเบีย                                               | นเรียนทาง INTERNE                             | F และเปิดภาคเรีย                      | นที่ 2/2564        |            |
| 5           | . บระกาศ การลดคาบ                                                | รหารหองเรยน มหาวท                             | ยาลยราชภฎธนบ                          | SU 2565            |            |
|             | <ol> <li>1. 🚍 คู่มือนักศึกษ</li> <li>2 🚍 คู่มือการสงเ</li> </ol> | หระดับปริญญาตรี ปี 2<br>กะเมียนเรียน (เฉพาะกา | 2560 ขึ้นไป<br>1คพิเศเ <del>เ</del> ) |                    |            |
|             | 3. 🚍 คู่มือการของ                                                | รับคืนเงินประกันของเส                         | fยหาย                                 |                    |            |
|             |                                                                  |                                               |                                       |                    |            |
| 1. Har      |                                                                  |                                               | 🛗 ປភ្វົកិເ                            | ตรวจสอบค่าใช้จ่าย/ | A second   |
| รูปนักศึกษา | าาคเรีย<br>าาคเรีย <sup>ข้อความ</sup>                            | ตารางเรียน                                    | เกรด                                  | พิมพ์แบบชำระเงิน   | ยื่นคำร้อง |
| 8           |                                                                  | ä                                             | AB                                    | Ŷ                  | 1          |

 กดยื่นคำร้อง <u>แบบขอรับคืนเงินประกันของเสียหาย</u> (จะมีคำร้องขึ้นมาให้ยื่นเมื่อมีประกาศรายชื่อผู้สำเร็จ การศึกษาที่หน้าเว็บไซต์สำนักส่งเสริมวิชาการและงานทะเบียน)

|         | 📜 ระบบยื่นคำร้องออนไลน์ (E-Fil                    | in |
|---------|---------------------------------------------------|----|
| 🕽 ยื่นค | ำำร้อง                                            |    |
|         | คร.16 แบบขอรับคืนเงินประกันของเสียหาย ยื่นออนไลน์ |    |
| 오 สถา   | านะคำร้อง                                         |    |
|         |                                                   |    |

6. กรอกข้อมูลที่อยู่ของนักศึกษาที่ต้องการจัดส่ง โดยทางมหาวิทยาลัยจัดส่งโดยไปรษณีย์ด่วนพิเศษ (EMS) และมี ค่าจัดส่ง 100 บาท

| ที่อยู่จัดส่งเอกสาร (ทรานส | สคริป/ใบรับรองคุณวุฒิ และเอกสารอื่ | u9) |
|----------------------------|------------------------------------|-----|
| เลขที่: * หมู่ที่:         | หมู่บ้าน:                          |     |
| ตรอก/ซอย:                  | ถนน:                               |     |
| แขวง/ตำบล:                 | * เขต/อำเภอ:                       | *   |
| จังหวัด:                   | <ul> <li>รหัสไปรษณีย์:</li> </ul>  | • 0 |
| เบอร์โทรศัพท์:             | * อีเมล์:                          |     |
| ไลน์ไอดี:                  |                                    |     |

 กรอกข้อมูลบัญชีของนักศึกษา พร้อมทั้งอัพโหลดรูปหน้าสมุดบัญชี หรือหน้าสมุดบัญชีออนไลน์ที่<u>มีข้อมูลของ</u> <u>นักศึกษาและข้อมูลธนาคารที่ครบถ้วน</u> (บัญชีของนักศึกษา เท่านั้น) โดยทางมหาวิทยาลัยจะโอนเงินคืนทางบัญชี ที่นักศึกษายื่นเข้ามา (มหาวิทยาลัยจะหักค่าธรรมเนียมการโอนเงินของแต่ละธนาคาร)

| การคืนเงิน                                                                                                    |                            |
|----------------------------------------------------------------------------------------------------|----------------------------|
| ข้าพเจ้าเลขประชาชน เลขประชาชน 13 หลัก                                                                                         |                            |
| มีความประสงค์ขอรับเงินผ่านธนาคาร ซึ่งเป็น <mark>ชื่อบัญชีของนักศึกษาเท่านั้</mark> เ                                          | u                          |
| กรุณาระบุข้อมูล : ชื่อธนาคาร พิมพ์/เลือกชื่อธนาคาร *                                                                          |                            |
| ชื่อบัญชี ชื่อบัญชีของนักศึกษาเท่ * สาขา                                                                                      |                            |
| ประเภท ฝากออมทรัพย์/ฝากประ * เลขที่บัญชี                                                                                      | •                          |
| เพื่อรับเงินคืนค่าประกันของเสียหาย เมื่อมหาวิทยาลัยราชภัฏธนบุรีโอน<br>โดยยินยอมให้หักค่าธรรมเนียมการโอนตามอัตราที่ธนาคารกำหนด | เงินผ่านระบบอิเล็กทรอนิกส์ |
| <b>เอกสารที่ต้องแนบ</b> รูปถ่ายสมุดคู่ฝาก (ที่มีชื่อ ,เลขที่บัญชีธนาคาร)                                                      | อัพโหลดหน้าสมุดบัญชี       |
|                                                                                                    | หรือสมุดบัญชีออนไลน์       |
| *** มหาวิทยาลัยขอสงวนสิทธิในการงดให้บริการ ในการใ                                                                             | ให้ข้อมูลอันเป็นเท็จ ***   |
| ส่งคำร้อง                                                                                                    |                            |

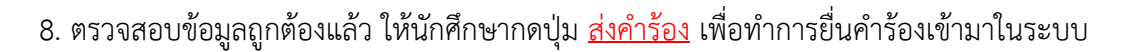

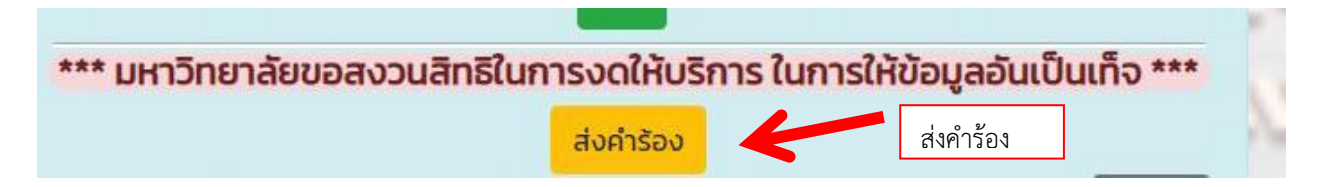

9. เมื่อทำการยื่นคำร้องสำเร็จ จะขึ้นลำดับคำร้อง พร้อมทั้งเลขที่คำร้อง และสถานะดำเนินการขึ้นมา

สถานะคำร้องมี 4 สถานะ 1. กำลังยื่นคำร้อง 2. กำลังดำเนินการ 3. อนุมัติ 4. ไม่อนุมัติ

โดยนักศึกษา<mark>สามารถกดเข้าไปดูรายละเอียดของคำร้อง</mark>ได้ โดยกดที่คำร้องที่ต้องการ

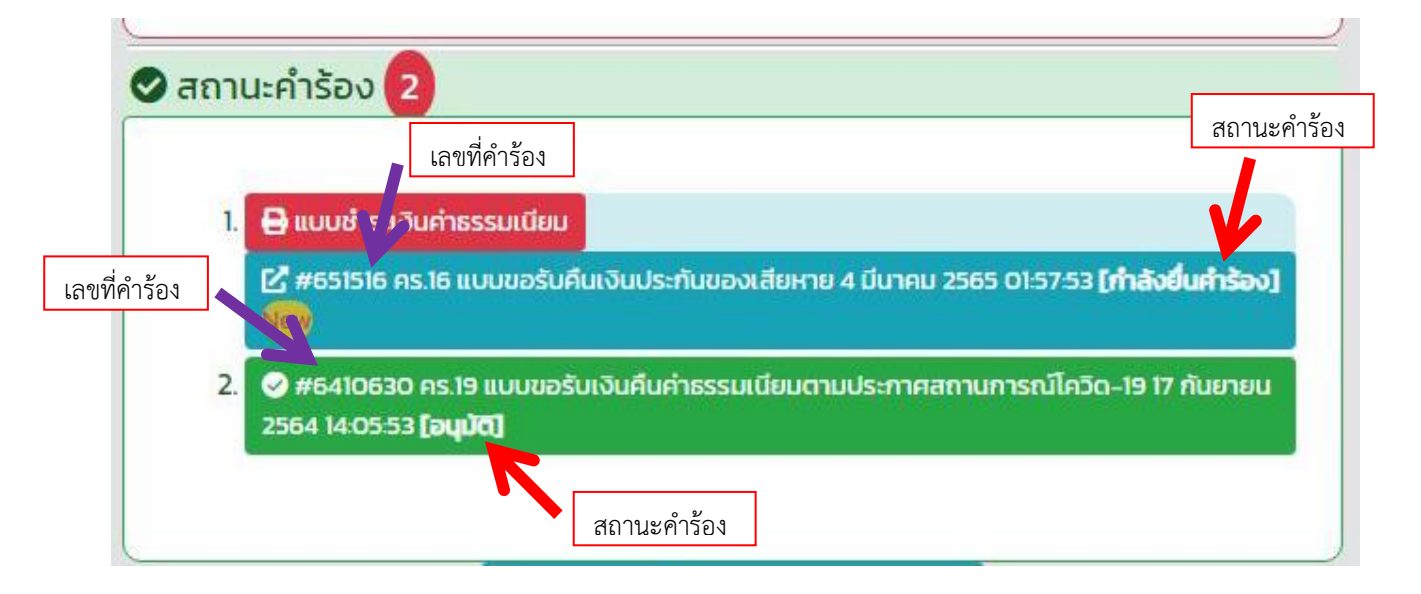

เมื่อนักศึกษายื่นคำร้องแล้ว นักศึกษาต้องกดที่ปุ่ม <u>แบบชำระเงินค่าธรรมเนียม</u> เพื่อทำการชำระค่าส่งไปรษณีย์
 ด่วนพิเศษ จำนวน 100 บาท ซึ่งในแบบชำระเงินจะมีกำหนดวันชำระ <u>ภายใน 5 วัน</u> และสามารถสแกน Barcode
 หรือ QR Code เพื่อทำการชำระทาง Internet Banking ได้ (เหมือนการชำระเงินค่าธรรมเนียมการศึกษา)

|    | แบบชาระเง่นคาจดสงเอกสาร                                                                       |
|----|-----------------------------------------------------------------------------------------------|
| 1. | 🖨 แบบซ่ำระเงินค่ำธรรมเนียม                                                                    |
|    | 🕑 #651516 คร.16 แบบขอรับคืนเงินประกันของเสียหาย 4 มีนาคม 2565 01:57:53 [กำลังยื่นคำรัง<br>โดย |
| 2. | 🥏 #6410630 คร.19 แบบขอรับเงินคืนคำธรรมเนียมตามประกาศสถานการณ์โควิด-19 17 กันยาย               |

 11. เมื่อนักศึกษาชำระเงินผ่าน Internet Banking สำเร็จ ทางงานการเงินจะดำเนินการ<u>ตัดยอดชำระเงิน</u>ในระบบ <u>ภายใน 3 วันทำการ</u> จากนั้นทางสำนักส่งเสริมวิชาการและงานทะเบียน จะดำเนินการจัดส่งเอกสารทางไปรษณีย์ ด่วนพิเศษ (EMS) ตามที่อยู่ที่นักศึกษากรอกลงในคำร้อง ภายใน 3 วันทำการ โดยสถานะที่แจ้งในคำร้อง จะเปลี่ยนเป็น "กำลังดำเนินการ"

<mark>หมายเหตุ</mark> เมื่อนักศึกษาชำระเงินแล้ว ระบบจะยังแจ้งให้ชำระเงินอยู่ เนื่องจากเงินยังไม่ตัดในระบบ นักศึกษา ไม่ต้องชำระเงินซ้ำเข้ามา

12. เมื่อทางสำนักส่งเสริมวิชาการและงานทะเบียน ทำการจัดส่งเอกสารทางไปรษณีย์ให้แล้ว จะมีการแสดง<u>เลข</u>
 <u>Tracking</u> ไว้ในคำร้องของนักศึกษา พร้อมกับสถานะคำร้องจะเปลี่ยนเป็น "อนุมัติ"

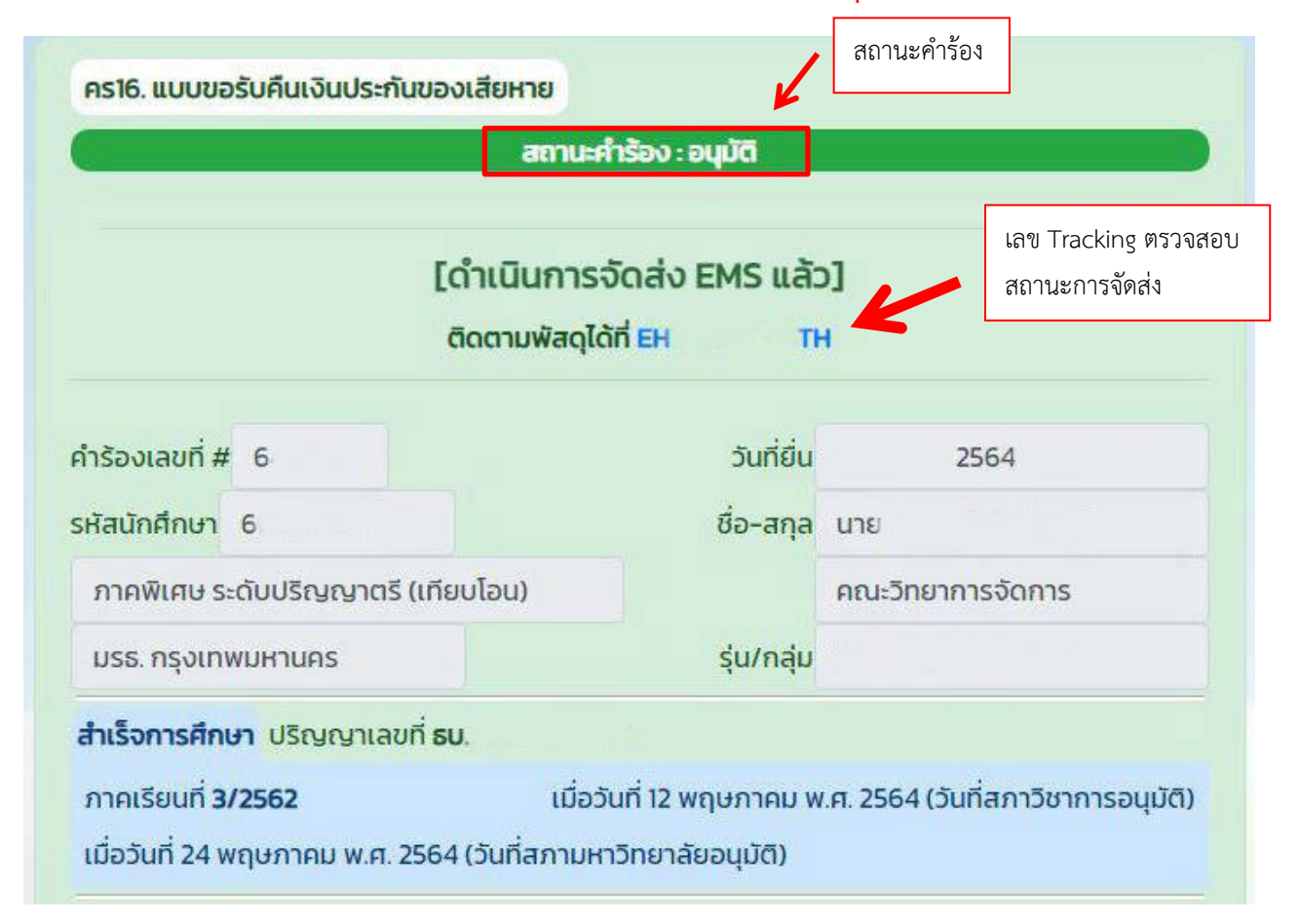

 เมื่อนักศึกษาได้รับเอกสารเรียบร้อยแล้ว ทางงานการเงินจะดำเนินการโอนเงินค่าประกันของเสียหายคืน ตามบัญชีที่นักศึกษาได้กรอกรายละเอียดไว้ในคำร้อง ภายใน 21 วันทำการ โดยประมาณ

**หมายเหตุ** ในกรณีที่นักศึกษา<u>ไม่ยื่นคำร้องภายในระยะเวลา 6 เดือน</u> นับจากวันที่สำเร็จการศึกษา นักศึกษาจะ<u>ไม่มี</u> <u>สิทธิ์ได้รับเงินประกันของเสียหายคืน</u>ตามประกาศของมหาวิทยาลัย